*iNaturalist.ca* 

## Comment faire une observation avec Android

| J | Appuyez | sur | Observer |
|---|---------|-----|----------|
|---|---------|-----|----------|

- Ajoutez une photo ou plusieurs photos attestant votre observation.
- Indiquez ce que vous avez vu ou bien laissez ce champ vide
- 4 Le moment de l'observation devrait s'ajouter automatiquement
- Le lieu de l'observation devrait s'ajouter également; dans le cas contraire, examinez les paramètres de confidentialité dans l'application de configuration

## 5 Enregistrez votre observation

Ajoutez-la à la banque d'observations afin de la présenter à la communauté. Cela devrait s'effectuer automatiquement; si non, appuyez sur le bouton. Vous pouvez désactiver la fonction de téléversement automatique à partir de l'onglet des Réglages

| 0                            |         |
|------------------------------|---------|
|                              | Inconnu |
|                              |         |
|                              |         |
|                              |         |
| Nom de l'espèce              |         |
|                              |         |
| Notes                        |         |
|                              |         |
|                              |         |
|                              |         |
| Confidentialité géographique |         |
| En captivité/cultivé         |         |
|                              |         |
|                              |         |
|                              |         |

67